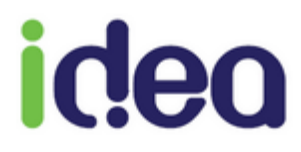

# GUIDE DE PRISE EN MAIN RAPIDE SAGE-FEMME

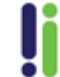

Tél : 04 92 914 914 - Fax : 04 93 74 93 08 - www.topaze.com Société par actions simplifiée au capital de 38 112 euros RCS Antibes B 393 590 203 00021 - APE 4651 Z Ce guide de prise en main rapide a pour objectif de vous aider à maitriser les fonctionnalités essentielles de Topaze.

Pour retrouver toutes les autres aides comme le manuel d'utilisateur complet, le WIKI, des vidéos d'aide que nous vous proposons, n'hésitez pas à consulter notre site internet en cliquant sur "Wiki Maestro" à l'accueil de Topaze.

### SOMMAIRE :

- 1. Fiche patient (Enregistrement de la patiente)
- 2. Ordonnance (Création de la prescription)
- 3. Facturation
- 4. Télétransmission.

## **1. FICHE PATIENT**

Contient les données administratives de la patiente et s'enregistre en priorité avec la Carte Vitale.

Enregistrement d'une patiente avec sa carte vitale dans le lecteur :

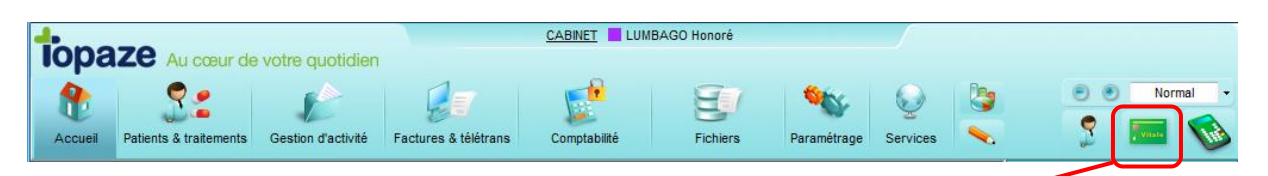

La lecture de la carte vitale s'ouvre et vous montre les patients présents dans la Carte vitale :

| Eecture<br>carte | Date de lecture : 0    | 1/02/2017           |                |                       |               |
|------------------|------------------------|---------------------|----------------|-----------------------|---------------|
|                  | Type carte : D         | N° série : 67055288 |                | Fin validité :        |               |
| Zoom             | Type d'immatriculation | : A                 | N° d'immatricu | lation : 2 64 04 99 9 | 999 999 4     |
|                  | Régime : 01            | Caisse : 999        | Centre : 999   | 9 Code gestio         | on : 10       |
|                  | Nom                    | Prénom              | Date Naissance | Qualité               | CMU/ACS       |
|                  | SPECIMEN CARTE         | MARIE-AMELIE        | 01/04/1964     | Assuré                | Non           |
|                  | SPECIMEN CARTE         | SIMON               | 21/01/1965     | Conjoint              | Non           |
|                  | SPECIMEN CARTE         | HELENE              | 14/07/1993     | Enfant                | Non           |
|                  | SPECIMEN CARTE         | CONRAD              | 28/09/1995     | Enfant                | Non           |
|                  | SPECIMEN CARTE         | ALEXIS              | 12/01/2000     | Enfant                | Non           |
|                  |                        |                     |                |                       | -             |
|                  |                        |                     | Annuler Acc    | ès ordonnance A       | Accès patient |

Sélectionnez la patiente puis si souhaitez saisir ses informations complémentaires ou administratives dans sa Fiche patient, vous pouvez cliquer sur le bouton "Accès patient".

Si cela n'est pas nécessaire vous pouvez accéder directement à l'ordonnance de la patiente à l'aide du bouton « Accès ordonnance » :

A cette étape, soit Topaze vous informe que la patiente n'existe pas et vous devrez l'ajouter, soit la patiente est déjà enregistrée et Topaze vous proposera de mettre à jour sa Fiche patient.

# <u>ACCES PATIENT</u> : Permet d'accéder à la Fiche patient et de compléter les données administratives de la patiente :

|                      | Ze Au cœur de                                          | votre auotidien      |                                              | CABINET BEE                            | E Laure                                    |                                 | jeudi                  | 2 février 11:29 |                     |            |
|----------------------|--------------------------------------------------------|----------------------|----------------------------------------------|----------------------------------------|--------------------------------------------|---------------------------------|------------------------|-----------------|---------------------|------------|
| •                    | <b>?</b> •                                             |                      |                                              | <b>1</b>                               | E                                          | <b>\$</b>                       |                        |                 | ••                  | Normal 👻   |
| Accueil              | Patients & traitements                                 | Gestion d'activité   | Factures & télétrans                         | Comptabilité                           | Fichiers                                   | Paramétrage                     | Services               |                 | 5                   |            |
|                      |                                                        | _                    |                                              | Mme D                                  | ESMAUX Nathalie (6                         | 1 ans)                          | 2 06-7                 | 0-89-89-89      | Situation indéfinie | ? ×        |
|                      | Traitements Fic                                        | he patient Ordo      | nnances Dossier r                            | nédical Prescri                        | oteur : Dr DOCNDA                          | Jean                            |                        |                 |                     |            |
| <b>~</b>             | Patient Âg                                             | je gestationnel = 28 | 8 semaines d'améno                           | rrhée + 4 jours                        |                                            |                                 |                        |                 | Dossier             | archivé 🔳  |
| Patient<br>Précédent | © M.                                                   | e 🔘 Mile             | Adresse 1 :                                  | 5 BD ALEXANDRE                         | OYON                                       |                                 | Méde                   | cin traitant :  |                     |            |
| S ->                 | Nom : DESI                                             | MAUX                 | Adresse 2 :                                  |                                        |                                            |                                 | Zone                   |                 | •                   |            |
| Suivant              | Prénom : Nath                                          | alie                 | Code postal :                                | 72 019 Ville : LI                      | E MANS CEDEX 2                             |                                 | Carte                  | Monaco: Ho      | ors Monaco 🖉        |            |
| Ajouter              | Nére) le : 15/0                                        | 6/1055 61 ans        | Email:                                       | 00-70-89-89-89                         | Terz:                                      |                                 | Kilomé                 | ement           | Type :              |            |
| Patient              | Rang gémellaire :                                      | 1 -                  | Lien :                                       | Assuré                                 | •                                          |                                 | Visite                 | :               | 1996.               |            |
| Supprimer<br>Patient | Assuré                                                 |                      |                                              |                                        |                                            |                                 |                        |                 |                     |            |
| e                    | N° SS : 255                                            | 06 99 999 999        | 34 Caisse :                                  | REPONDEUR SE                           | SAM VITALE                                 |                                 | Justifi                | catif : Carte   | /ITALE              | •          |
| Liste patients       | © M. ⊚ Mme                                             | Mlle                 | Adresse 1 :                                  | 5 BD ALEXANDRE                         | OYON                                       |                                 | Régim                  | e Alsace-Mose   | elle                |            |
|                      | Nom : DESI                                             | MAUX                 | Adresse 2 :                                  |                                        |                                            |                                 |                        |                 |                     |            |
| Editer<br>Notes      | Prénom : Nath                                          | alie                 | Code postal :                                | 72 019 Ville : L                       | E MANS CEDEX 2                             |                                 |                        |                 |                     |            |
|                      | Nom JF : DESI                                          | MAUX                 | Tél 1 :                                      | 06-70-89-89-89                         | Tél 2 :                                    |                                 | Situat                 | ion :           |                     | -          |
| Liste<br>Paiements   | Né(e) le : 15/0                                        | 6/1955               | Email :                                      |                                        |                                            |                                 |                        |                 |                     |            |
|                      | Complémentaire                                         | e                    |                                              |                                        |                                            |                                 |                        |                 |                     |            |
| Suivi de<br>factures | Justificatif :                                         | L'adhérent/assur     | ré a présenté sa carte                       | Vitale comme supp                      | ort de droits (4)                          | nolémentaire : 7                | Ind                    | N° adh          | ement : 33 💌        |            |
|                      | <ul> <li>Organisme :</li> <li>CMU / TPi ACS</li> </ul> | : DRE Demonstrat     | uon                                          |                                        | Règle de cal                               | cul (Formule) : 05              | 52 🖌 100               | % du ticket m   | odérateur           |            |
|                      | Contrat :                                              | Une Demande de l     | Remboursement Flee                           | ctronique (DRE) est                    | adressée à la Com                          | plémentaire                     |                        |                 |                     |            |
|                      | 7 aide 1.40                                            | ssistant DRE         | fos Comp. 🚃 Périodes                         | Maternité                              |                                            | promondino                      |                        | Imprimer        | Annuler             | nregistrer |
|                      |                                                        |                      |                                              | Ļ                                      |                                            |                                 |                        |                 |                     |            |
|                      |                                                        | 싚 Infor              | mations maternité                            | 1                                      |                                            |                                 |                        | 23              |                     |            |
|                      |                                                        |                      |                                              | Date de                                | début de grosses                           | sse : 31/07/                    | 2016                   |                 |                     |            |
|                      |                                                        |                      |                                              | Date pr                                | évue d'accoucher                           | ment: 30/04/                    | 2017                   |                 |                     |            |
|                      |                                                        |                      |                                              | Date d'a                               | accouchement :                             |                                 |                        |                 |                     |            |
|                      |                                                        | Lap                  | atiente est légale                           | ment en nature                         | d'assurance 'M                             | aternité'. (*)                  |                        |                 |                     |            |
|                      |                                                        | Pré-i<br>cette       | remplir les ordonnan<br>e nature d'assurance | ices de cette patie<br>e :             | nte avec                                   |                                 | <b>V</b>               |                 |                     |            |
|                      |                                                        | (*) : /<br>la da     | Art. D. 331 La pér<br>ate présumée de l'ac   | iode mentionnée a<br>ccouchement et sa | au 1 de l'article L.<br>e termine douze jo | 331-2 débute<br>ours après l'ac | quatre moi<br>coucheme | is avant<br>nt. |                     |            |
|                      |                                                        |                      |                                              |                                        |                                            | Enregis                         | trer                   | ermer           |                     |            |
|                      |                                                        |                      |                                              |                                        |                                            |                                 |                        |                 |                     |            |

A tous moment, vous pouvez vous rendre dans le dossier des Patientes sans la carte vitale en cliquant sur le bouton de Recherche Patient :

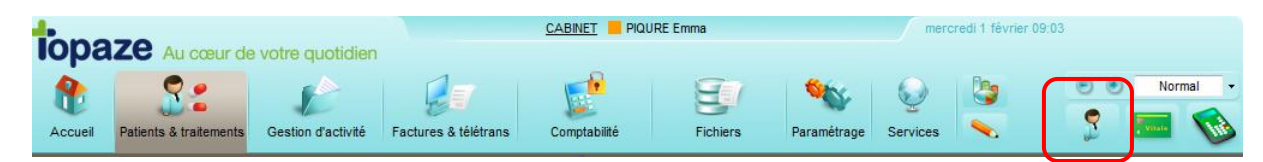

Info : C'est également par ce bouton que vous pouvez créer une fiche patiente manuellement lorsque celle ci ne présente pas de carte vitale.

La liste des patients s'ouvre afin de rechercher la patiente et d'accéder à sa Fiche Patient à l'aide du bouton "Accès patient" (ou double clic sur le nom de la patiente). Vous pouvez aussi accéder directement à l'Ordonnance de la patiente à l'aide du bouton "Accès ordonnance" afin de consulter la dernière ordonnance enregistrée ou d'en créer une nouvelle.

| R | echerche d'un              | patient                   |             | -                        | And Address                                    |                 |        |               |                                   |               |
|---|----------------------------|---------------------------|-------------|--------------------------|------------------------------------------------|-----------------|--------|---------------|-----------------------------------|---------------|
|   | Critères de<br>recherche : | Nom :                     | Prénom :    | Né(e) le :               | N° d'immatriculation :                         | Téléphone :<br> | C.P. : | Localité :    | Mutuelle :                        |               |
|   |                            | A. Nom                    |             | Né(e) le                 | N° d'immatriculation                           | Téléphone       | C.P.   | Localité      | Mutuelle                          | <u>^</u>      |
|   | Aiouter                    | ADIN Paul AME Lee         |             | 13/02/1978<br>01/02/1975 | 1 78 02 61 565 321 37<br>2 67 07 31 157 486 08 | 06-00-00-00-00  | 83 600 | FREJUS        | Signataire Alme<br>AME            | erys 🗉        |
|   | Patient                    | BALINI Elodie             |             | 10/03/1987               | 1 46 03 78 551 038 22                          | 06-89-78-77-77  | 83 000 | TOULON        | MGEN                              |               |
|   | 200                        | CAISSE Pascale            | dele        | 01/19/1930<br>22/10/1983 | 2 30 19 62 965 230 84<br>1 42 01 99 999 999 59 |                 |        |               | Signataire Alme<br>Mutuelle 99011 | erys<br>111   |
|   | Dossier                    | CARTE DE DEMO A           | gathe       | 15/04/1979               | 1 42 01 99 999 999 59                          | 04-04-30-00-00  | 77 420 | CHAMPS SUR M  | AD mutuelle                       |               |
|   | Wealcar                    | CARTE DE DEMO AI          | exandre     | 05/10/1988               | 1 42 01 99 999 999 59                          |                 |        |               |                                   |               |
|   |                            | CARTE DE DEMO AI          | exis        | 04/09/1989               | 1 42 01 99 999 999 59                          |                 |        |               |                                   |               |
|   |                            | CARTE DE DEMO A           | melie       | 14/09/1949               | 1 42 01 99 999 999 59                          |                 |        |               | Mutuelle 99011                    | 111           |
|   |                            | CARTE DE DEMO C           | harles      | 01/01/1942               | 1 42 01 99 999 999 59                          |                 |        |               | Mutuelle 99011                    | 111           |
|   |                            | CARTE ENFANT SEL          | JL Benjamin | 01/01/1982               | 1 55 01 99 999 999 04                          | 06-01-21-21-21  | 83 700 | SAINT RAPHAEL | Mutuelle 99999                    | 997           |
|   |                            | CARTE FACTICE Rei         | my          | 01/01/1955               | 1 55 01 99 999 999 04                          | 04-93-35-45-87  | 06 800 | CAGNES SUR MI | Mutuelle 99999                    | 997           |
|   |                            | CARVALHO Emmani           | Jelle       | 09/04/1972               | 2 72 04 93 031 036 40                          |                 |        |               | ALMERYS                           | -             |
|   |                            | Afficher aussi les patien | ts archivés |                          |                                                |                 |        |               |                                   |               |
|   |                            |                           |             |                          |                                                |                 |        | Annuler Accè  | s ordonnance                      | Accès patient |

# 2. ORDONNANCE

L'ordonnance permet la saisie des prestations de soins à facturer.

| Normal •                                                                              |  |  |  |  |  |  |  |  |  |  |  |  |  |  |
|---------------------------------------------------------------------------------------|--|--|--|--|--|--|--|--|--|--|--|--|--|--|
| Normal •                                                                              |  |  |  |  |  |  |  |  |  |  |  |  |  |  |
|                                                                                       |  |  |  |  |  |  |  |  |  |  |  |  |  |  |
| 00                                                                                    |  |  |  |  |  |  |  |  |  |  |  |  |  |  |
| Mme DESMAUX Nathalie (61 ans) 🕿 06-70-89-89-89 Situation indéfinie ? 🗙                |  |  |  |  |  |  |  |  |  |  |  |  |  |  |
| 1 Traitements Fiche patient Ordonnances Dossier médical Prescripteur : Dr DOCNDA Jean |  |  |  |  |  |  |  |  |  |  |  |  |  |  |
| ent proche                                                                            |  |  |  |  |  |  |  |  |  |  |  |  |  |  |
|                                                                                       |  |  |  |  |  |  |  |  |  |  |  |  |  |  |
| )% 🖵                                                                                  |  |  |  |  |  |  |  |  |  |  |  |  |  |  |
| e 🔳                                                                                   |  |  |  |  |  |  |  |  |  |  |  |  |  |  |
| 100 %                                                                                 |  |  |  |  |  |  |  |  |  |  |  |  |  |  |
|                                                                                       |  |  |  |  |  |  |  |  |  |  |  |  |  |  |
|                                                                                       |  |  |  |  |  |  |  |  |  |  |  |  |  |  |
| mis 🗨                                                                                 |  |  |  |  |  |  |  |  |  |  |  |  |  |  |
|                                                                                       |  |  |  |  |  |  |  |  |  |  |  |  |  |  |
|                                                                                       |  |  |  |  |  |  |  |  |  |  |  |  |  |  |
| 07/2016                                                                               |  |  |  |  |  |  |  |  |  |  |  |  |  |  |
|                                                                                       |  |  |  |  |  |  |  |  |  |  |  |  |  |  |
|                                                                                       |  |  |  |  |  |  |  |  |  |  |  |  |  |  |
|                                                                                       |  |  |  |  |  |  |  |  |  |  |  |  |  |  |
|                                                                                       |  |  |  |  |  |  |  |  |  |  |  |  |  |  |
| Sa<br>1                                                                               |  |  |  |  |  |  |  |  |  |  |  |  |  |  |
| 8                                                                                     |  |  |  |  |  |  |  |  |  |  |  |  |  |  |
| 22                                                                                    |  |  |  |  |  |  |  |  |  |  |  |  |  |  |
| 29                                                                                    |  |  |  |  |  |  |  |  |  |  |  |  |  |  |
| registrer                                                                             |  |  |  |  |  |  |  |  |  |  |  |  |  |  |
|                                                                                       |  |  |  |  |  |  |  |  |  |  |  |  |  |  |

1 – Bouton de création d'ordonnance pour saisir une nouvelle prescription en acte NGAP ou CCAM.

2 – L'assurance et le Tiers payant pour indiquer la type de prise en charge et définir "qui paie qui" avec le Tiers payant.

3 – La saisie des prestations de soins de type NGAP ou CCAM ainsi de la prescription médicale si il y'en a une.

4 – SCOR permet la numérisation de la prescription médicale si il y'en a une, afin de la transmettre plutôt que de l'envoyer par voie postale.

# **3. FACTURATION**

La facturation peut se gérer de plusieurs emplacements.

1. Par l'onglet ORDONNANCE du patient à l'aide du bouton « Facturer FSE »:

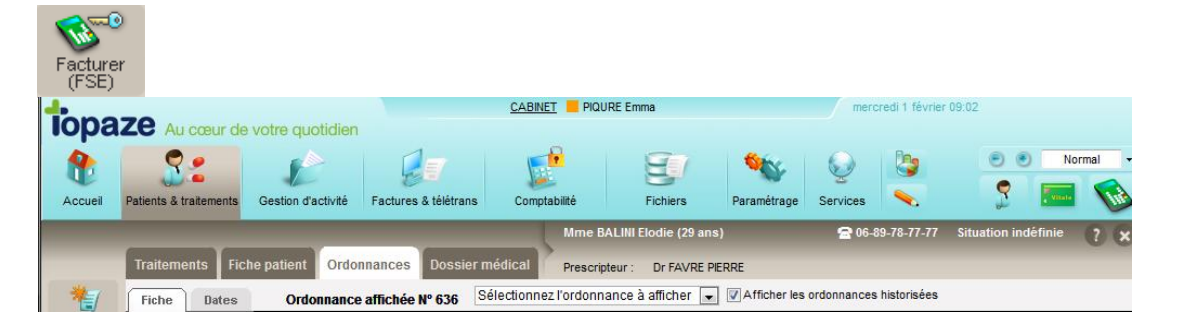

2. Par l'univers « Factures & Teletrans » onglet « A facturer »

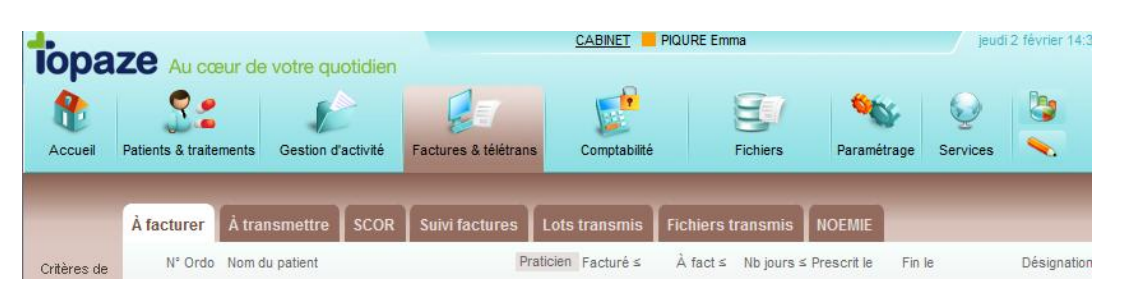

Le bouton facturer FSE permet d'afficher l'aperçu de la feuille de soins avec comme bouton d'action les 3 modes de facturation à connaitre FSE dégradée, FSE visite sécurisée et FSE visite anticipée sécurisée :

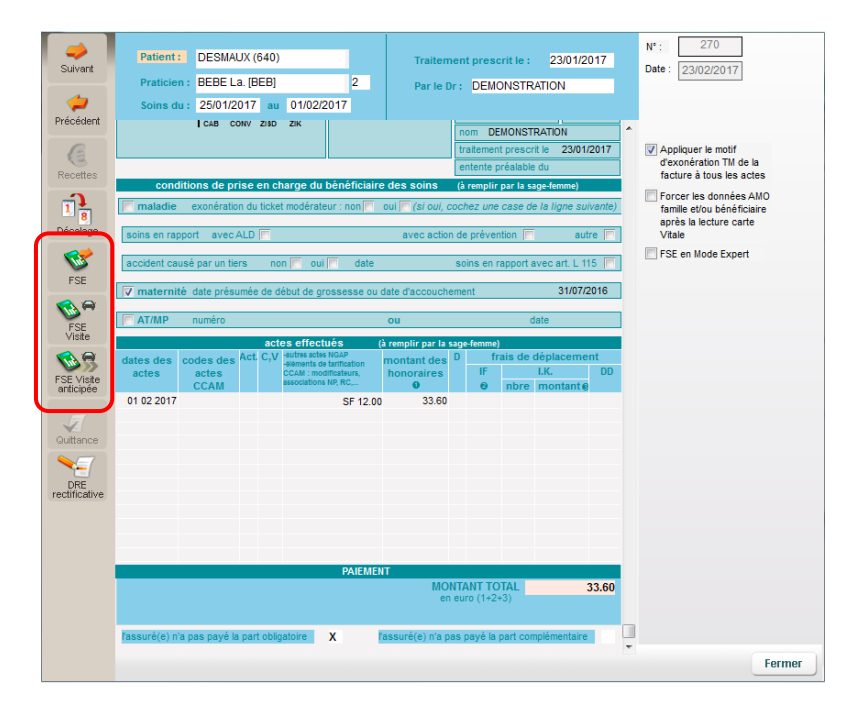

LA FSE permet de facturer en sécurisé direct ou en mode dégradée

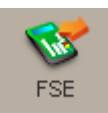

Si une carte vitale est insérée alors le mode sécurisée direct sera enclenché. S'il n'y en a pas, un message vous proposera d'introduire la carte vitale maintenant et si vous répondez non la proposition du mode dégradée apparait.

**Pour information** en mode dégradé, il est nécessaire d'imprimer la feuille des soins pour la signer et si vous utilisez SCOR (conseillé) d'enregistrer votre signature sur la feuille de soins dématérialisé :

|           | Patient : ISSNER (233)                                                    | Traitement prescrit le : 01/01/2010                         |                            |
|-----------|---------------------------------------------------------------------------|-------------------------------------------------------------|----------------------------|
|           | Praticien : NOURRISSON Br. [BRI]                                          | Parle Dr: FAVRE                                             |                            |
| Suivant   | Soins du : 29/10/2016 au 29/10/2016                                       |                                                             |                            |
| 4         |                                                                           |                                                             | Avec adresse assuré        |
| Précédent |                                                                           | traitement prescrit le 01/01/2010 A                         |                            |
| Precedent |                                                                           | entente préalable du                                        |                            |
| 6         | conditions de prise en charge du bénéficiai                               | re des soins (à remplir par la sage-femme)                  |                            |
| Recettes  | maladie exonération du ticket modérateur : non                            | oui 🥅 (si oui, cochez une case de la ligne suivante)        |                            |
|           | soins en rannort avec ALD                                                 | avec action de prévention                                   |                            |
| A         |                                                                           |                                                             | Facture N° 233             |
| Quittance | accident causé par un tiers non 🔲 oui 🕅 date                              | soins en rapport avec art. L 115 🥅                          | Montant Facture: 19.60     |
|           | Traternité date présumée de début de prossesse ou                         | date d'accouchement 10/01/2010                              | Part AMC: 19.60            |
|           |                                                                           |                                                             | (Tiors D AMO: AMC)         |
|           | AT/MP numéro                                                              | ou date                                                     | (TIELS P. AMO+AMC)         |
|           | actes effectués                                                           | (à remplir par la sage-femme)                               | Impayé AMO: 19.60          |
|           | dates des codes des Act. C,V -autres actes NGAP -elements de tarification | montant des D frais de déplacement                          | Impayé AMC: 0.00           |
|           | actes actes CCAM : modificateurs,<br>CCAM associations NP, RC,            | o o nbre montante                                           |                            |
|           | 29 10 2016 SF 7.0                                                         | 0 19.60                                                     | Avec mention « Duplicata » |
|           |                                                                           |                                                             |                            |
|           |                                                                           |                                                             |                            |
|           |                                                                           |                                                             |                            |
|           |                                                                           |                                                             | Cocher cette case pour     |
|           |                                                                           |                                                             | cette facture avec votre   |
|           |                                                                           |                                                             | signature numérisée        |
|           |                                                                           |                                                             |                            |
|           |                                                                           |                                                             |                            |
|           | PAIEME                                                                    |                                                             |                            |
|           |                                                                           | en euro (1+2+3)                                             |                            |
|           |                                                                           |                                                             |                            |
|           | l'assuré(e) n'a pas payé la part obligatoire X                            | lassuré(e <mark>rn a pas payé la part complementaire</mark> |                            |
|           |                                                                           | -                                                           |                            |
|           |                                                                           | 🚴 scor 🔘 🗛 🍞                                                | Imprimer Fermer            |
|           |                                                                           |                                                             |                            |

#### 3. Par le planning

# Le même bouton de facturation facture.

est disponible pour faire apparaitre la

La ou les factures seront prêtes à la télétransmission dans l'univers « Factures & Teletrans » onglet « A transmettre » :

| topa                       | 78.        | Au cour de      | votre quotidier    |                      | CABINET PIQU    | URE Emma      |            |         | jeudi 2 fé        | évrier 14:44        |                        |             |    |
|----------------------------|------------|-----------------|--------------------|----------------------|-----------------|---------------|------------|---------|-------------------|---------------------|------------------------|-------------|----|
| Accueil                    | Patients   | & traitements   | Gestion d'activité | Factures & télétrans | Comptabilité    | Fichier       | s Para     | nétrage | Services          | 29<br>N             | ••                     | Normal      | ]• |
|                            | À fact     | urer À trar     | nsmettre SCOR      | Suivi factures       | ts transmis Fic | chiers transm | is NOEMI   |         |                   |                     |                        | 2           | ×  |
| Critères de<br>recherche : | Pratic     | tien : CS PAN   | SEMENT Reine       | •                    |                 |               |            |         |                   |                     |                        |             |    |
| 1111                       | Sél. M     | N°              | Туре               | Patient              |                 | Du            | Au         | SCOR    | Montant<br>Caisse | Montant<br>Mutuelle | Organism<br>Destinatai | e Vit. Pour | -  |
|                            |            | 95              | FSE                | DESMAUX Nathalie     |                 | 25/08/2009    | 25/08/2009 | 0       | 9.45 (            | E 0.0               | )€ 01 999              | <b>4</b>    |    |
| Voir                       |            | 188             | FSE                | ISSNER Natacha       |                 | 04/01/2010    | 15/04/2010 | 0       | 93.60 €           | E 62.4              | )€ 01 349              | ٩,          |    |
| ₹                          |            | 189             | FSE                | ISSNER Natacha       |                 | 19/04/2010    | 16/08/2010 | 0       | 109.20 €          | E 72.8              | )€ 01 349              |             |    |
| Marquer                    | <b>— ~</b> | 207             | FSE                | DUPONT Claude        |                 | 09/08/2010    | 20/10/2010 | D       | 236.16 €          | E 0.00              | )€ 01 349              | <b></b>     |    |
| Démarquer                  | <u> </u>   | 232             | FSE                | BEAUVAU Marie        |                 | 02/03/2010    | 03/03/2010 | D       | 24.60 €           | E 0.00              | )€ 03 001              | <b>S</b>    |    |
|                            |            | 237             | FSE                | DUPONT Paul          |                 | 26/12/2016    | 27/12/2016 | 0       | 10.56 €           | E 7.04              | € 03 354               | <u> </u>    |    |
| • • • •                    |            | 237             | DRE Initiale       | DUPONT Paul          |                 | 26/12/2016    | 27/12/2016 | 0       | 10.56 €           | E 7.04              | I€ SP 002              |             |    |
| Iransmettre                |            | 255             | FSE                | SPECIMEN CARTE Co    | nrad            | 08/12/2016    | 06/01/2017 | 0       | 101.88 €          | E 67.92             | 2€ 01 999              |             |    |
|                            |            | 255             | DRE Initiale       | SPECIMEN CARTE CO    | nrad            | 08/12/2016    | 05/01/2017 | 0       | 101.00 €          | E 67.9.             | E AL 001               |             |    |
| Dble                       |            | 221000019       | FSE                | DESMAUX Nathalie     |                 | 07/01/2009    | 07/01/2009 | 0       | 1.00 1            | E 0.01              | 01 999<br>0 E 03 354   |             |    |
| facture                    | · ·        | 502000002       | FBE                | DOPONT Cecile        |                 | 2111212010    | 2//12/2010 |         | 4.34 (            | 2.0                 | 05 354                 | <b>~</b>    |    |
| Hors<br>Télétrans.         |            |                 |                    |                      |                 |               |            |         |                   |                     |                        |             |    |
| Défacturer                 |            |                 |                    |                      |                 |               |            |         |                   |                     |                        |             |    |
| Vidage                     |            |                 |                    |                      |                 |               |            |         |                   |                     |                        |             |    |
|                            |            |                 |                    |                      |                 |               |            |         |                   |                     |                        |             |    |
|                            | Nombre     | de factures : 1 | 1                  |                      |                 |               |            |         |                   |                     |                        |             |    |
|                            | dont 11    | sécurisées      |                    |                      |                 |               |            |         |                   |                     |                        |             | -  |
|                            |            |                 |                    |                      |                 |               |            |         |                   |                     |                        |             | 5  |
|                            |            |                 |                    |                      |                 |               |            | SC OF   |                   | (A (F)              | Imprimer               | Legende     | 2  |

Information : Si une anomalie est détectée et qu'il faut annuler la facture le bouton "Défacturer" est disponible dans cette fenêtre.

# 4. TELETRANSMISSION

#### La Télétransmission et le contrôle des paiements.

La ou les factures seront prêtes à la télétransmission dans l'univers « Factures & Teletrans » onglet « A transmettre » :

|   | ind         |       |        |                 |                    |                      | <u>Cabinet</u> Pic | URE Emma       |           |          | jeudi 2 févrie | r 14:44     |                |                      |      |
|---|-------------|-------|--------|-----------------|--------------------|----------------------|--------------------|----------------|-----------|----------|----------------|-------------|----------------|----------------------|------|
|   | loha        | Zt    | A      | u cœur de       | votre quotidier    |                      | -                  |                |           |          |                |             |                |                      |      |
| L |             |       | 9      | ? 🥏 👘           |                    |                      | <b>.</b>           | E              | 7         |          |                | e           | ) 🖲            | Norm                 | al 🔻 |
|   | A coursil   | Datia |        |                 | Caption d'activité | Fasturas 8 tálátrana | Comptobilitó       | Eichion        | - Dor     | - itrano |                |             | ?              | Witala               |      |
|   | Acclieii    | Paue  | ents d | k traitements   | Gestion d activite | Factures & teletrans | Complabilite       | Fichier        | s Par     | ametrage | Services 🔨     |             |                |                      |      |
|   |             |       |        |                 |                    |                      |                    |                |           | _        |                |             |                |                      | ? ×  |
|   |             | Àf    | factu  | irer À trai     | nsmettre SCOR      | Suivi factures       | ots transmis Fi    | ichiers transm | nis NOEM  | IIE      |                |             |                |                      |      |
|   | 0.112       |       |        |                 |                    |                      |                    |                |           |          |                |             |                |                      |      |
|   | recherche : | P     | ratici | en : CS PAN     | SEMENT Reine       | •                    |                    |                |           |          |                |             |                |                      |      |
|   |             | - 11  |        |                 |                    |                      |                    |                |           |          | Montant        | Montant     | Organis        | me                   |      |
|   |             | Sél.  | М      | N°              | Туре               | Patient              |                    | Du             | Au        | SCOR     | Caisse         | Mutuelle    | Destinat       | aire <sup>Vit.</sup> | Pour |
|   | Voir        |       | $\sim$ | 95              | FSE                | DESMAUX Nathalie     |                    | 25/08/2009     | 25/08/200 | 0        | 9.45 €         | 0.00€       | 01 9           | 9                    |      |
|   |             |       |        | 188             | FSE                | ISSNER Natacha       |                    | 04/01/2010     | 15/04/201 | 0        | 93.60 €        | 62.40 €     | 01 34          | 9                    | _    |
|   | ₹           |       |        | 189             | FSE                | ISSNER Natacha       |                    | 19/04/2010     | 16/08/201 | 0        | 109.20 €       | /2.80 €     | 01 30          | 9                    |      |
|   | Marquer     |       | Ť      | 207             | FSE                | DUPONT Claude        |                    | 09/08/2010     | 20/10/201 |          | 236.16 €       | 0.00€       | 01 34          | 9                    |      |
|   | Demarquer   |       | Ĵ      | 232             | FSE                | BEAUVAU Marie        |                    | 02/03/2010     | 03/03/201 |          | 24.00 E        | 0.00 E      | 03.0           |                      |      |
|   |             | E.    |        | 237             | PDE Initiala       | DUPONT Paul          |                    | 20/12/2010     | 27/12/201 |          | 10.50 €        | 7.04 €      | 03 33<br>60 00 | *                    |      |
|   | Tranomattra | H     | 5      | 237             | DRE Initiale       | ODFOINT FAUL         | oprod              | 20/12/2010     | 2//12/201 |          | 101.00 €       | 67.04 €     | 01.00          |                      |      |
|   | rransmettre |       | -      | 200             | DPE Initiala       | SPECIMEN CARTEC      | onrad              | 00/12/2010     | 06/01/201 |          | 101.88 €       | 67 02 E     | AL 01          | 1                    |      |
|   |             |       | J      | 200             | EQE                | DESMALIX Nathalia    | omau               | 07/01/2000     | 07/01/200 |          | 1 50 €         | 0.00 €      | 01 0           |                      |      |
|   | Dble        |       | ~      | 502000002       | ESE                | DUPONT Cecile        |                    | 27/12/2016     | 27/12/201 |          | 4.34€          | 2.89 €      | 03 3           | 4                    | -    |
|   | facture     |       |        | 30200002        | TOL                | Dor ortr occare      |                    | 2111212010     | 21112/201 |          |                | 2.00 0      |                |                      | —J   |
|   | -26-        |       |        |                 |                    |                      |                    |                |           |          |                |             |                |                      |      |
|   | Hors        |       |        |                 |                    |                      |                    |                |           |          |                |             |                |                      |      |
|   | reletraris. |       |        |                 |                    |                      |                    |                |           |          |                |             |                |                      |      |
|   |             | L .   |        |                 |                    |                      |                    |                |           |          |                |             |                |                      |      |
|   | Défacturer  | L .   |        |                 |                    |                      |                    |                |           |          |                |             |                |                      |      |
| ~ | Doraotaror  | /     |        |                 |                    |                      |                    |                |           |          |                |             |                |                      |      |
|   |             |       |        |                 |                    |                      |                    |                |           |          |                |             |                |                      |      |
|   | Vidage      |       |        |                 |                    |                      |                    |                |           |          |                |             |                |                      |      |
|   | ridago      |       |        |                 |                    |                      |                    |                |           |          |                |             |                |                      |      |
|   |             |       |        |                 |                    |                      |                    |                |           |          |                |             |                |                      |      |
|   |             | Nom   | nbre d | de factures : 1 | 1                  |                      |                    |                |           |          |                |             |                |                      |      |
|   |             | dont  | t 11 s | écurisées       |                    |                      |                    |                |           |          |                |             |                |                      |      |
|   |             |       |        |                 |                    |                      |                    |                |           | 8000     |                | E Im        | rimor          | Lów                  | obac |
|   |             |       |        |                 |                    |                      |                    |                |           | SCOR     |                | inter inter | n imei         | Lege                 | inde |

L'indicateur SCOR vous rappelle si une pièce justificative a été numérisée ou non.

Si vous transmettez tout de même les factures celles qui n'ont pas de pièce attachées seront envoyées sans la pièce et vous devrez par la suite plus tard effectuer l'envoi des pièces manquantes.

Toutefois nous vous conseillons fortement de tout scanner avant de transmettre pour éviter des oublis.

Les symboles de couleur représentent le type de facture utilisé. En bas à droite se trouve le bouton de légende pour rappeler le code couleur de chaque mode.

**Information** : Si une anomalie est détectée et qu'il faut annuler la facture, le bouton Défacturer est disponible dans cette fenêtre.

ETAPES d'une télétransmission complète

- Cliquez sur le bouton "Transmettre".
- Sur le bordereau de télétransmission, cliquez sur le bouton "Envoi" à gauche.
- Laisser ensuite l'envoi se terminer et cliquez sur FERMER.
- Imprimer si besoin les bordereaux et fermer.
- Topaze propose l'envoi des pièces justificatives SCOR, répondre OUI.
- Laisser la télétransmission se terminer et cliquez sur OK.
- Si des pièces ne sont pas scannées ou envoyées, elles seront affichées dans l'onglet SCOR pour être transmises ultérieurement à partir de cet endroit.

#### Le contrôle des télétransmissions

La facture nouvellement envoyée sera placée dans le "Suivi factures" en attendant un retour de la caisse qui vous informe si une facture est acceptée ou rejetée (retour NOEMIE)

| 4.              |                        |                          |                      | CABINET       | PIQU   | IRE Emma    |                   | vendr         | edi 24 février 15:29 |                                                                                                    |        |
|-----------------|------------------------|--------------------------|----------------------|---------------|--------|-------------|-------------------|---------------|----------------------|----------------------------------------------------------------------------------------------------|--------|
| lopa            | ZE Au cœur de          | votre quotidien          |                      |               |        |             |                   |               |                      |                                                                                                    |        |
|                 | <b>e</b>               |                          |                      |               |        |             |                   |               | Dea (                | Nor                                                                                                    | mal 👻  |
|                 | J. 🝊                   |                          |                      |               |        | 8           |                   | 2             | <u> </u>             | •                                                                                                    |        |
| Accueil         | Patients & traitements | Gestion d'activité       | Factures & télétrans | Comptabili    | é      | Fichi       | ers Paramétrage   | Services      | <b>~</b>             | The second second secon | 1      |
|                 |                        |                          |                      |               |        |             |                   |               |                      |                                                                                                    | 99     |
|                 | CONTRACTOR OF THE      |                          |                      |               |        |             |                   |               |                      |                                                                                                    |        |
|                 | A facturer A trai      | nsmettre SCOR            | Suivi factures       | Lots transmis | Fic    | hiers trans | mis NOEMIE        |               |                      |                                                                                                    |        |
| Critères de     | Praticien : N          | ° Fact : Type :          | Date facture ≥Date   | envoi≥: Lot:  | Fichie | r: Patien   | t:                |               | Org. Dest. : Affic   | her les factures :                                                                                                    |        |
| recherche :     | CS2 💌                  | Toutes -                 | 00/00/0000 00/0      | 0/0000        | -      |             |                   |               | Tout                 | tes .                                                                                                    | -      |
| -               | Vit Pour Pratician     | N° TŪ                    | na Data factura      | Data d'anvoi  | Lot    | Fichier     | Patient           |               | Organisme            | Montant facture                                                                                                    | Past * |
|                 |                        |                          | 21/10/2000           | 00/10/0000    | 76     |             | DUDONT Clouds     | CDA           | destinataire         | e7 c0 4                                                                                                    | C I I  |
| Dble<br>facture | 0.02                   | 109   FSE<br>170 T ESE   | 21/10/2009           | 22/10/2009    | 76     | TRA076      | DUPONT Claude     | CPA           | W 349 (9661)         | 75.404                                                                                                    | -      |
|                 | 0.02                   | 171 0 595                | 21/10/2009           | 22/10/2009    | 76     | TRA076      | ESSALAIsin        | CPA           | W 349 (9881)         | 165.40                                                                                                    | 6      |
|                 | CS2                    | 136 C ESE                | 06/10/2009           | 13/10/2009    | 48     | TRR048      | DUPONT Claude     | CPA           | M 349 (9881)         | 157.60                                                                                                    | e      |
| Bordereau       | CS2                    | 135 C ESE                | 06/10/2009           | 13/10/2009    | 48     | TRR048      | DUPONT Claude     | CPA           | W 349 (9881)         | 157.60                                                                                                    | e =    |
| Doradroad       | CS2                    | 137 A ESE                | 06/10/2009           | 13/10/2009    | 48     | TRR048      | DUPONT Claude     | CPA           | V 349 (9881)         | 362.60 €                                                                                                    | e l    |
| 6               | CS2                    | 154 A ESE                | 09/10/2009           | 13/10/2009    | 47     | TRR047      | POLY Fric         | CPA           | W 349 (9881)         | 146 60 4                                                                                                    | e l    |
| Recettes        | CS2                    | 153 S ESE                | 09/10/2009           | 13/10/2009    | 47     | TRR047      | ESSALAlain        | CPA           | V 349 (9881)         | 46 80 4                                                                                                    | E      |
| Receites        | CS2                    | 155 S FSE                | 09/10/2009           | 13/10/2009    | 47     | TRR047      | CAISSE Pascale    | CPA           | V 349 (9881)         | 93.80                                                                                                    | ε      |
|                 | CS2                    | 124 C FSE                | 11/08/2004           | 13/10/2009    | 46     | TRR046      | DUPONT Claude     | CPA           | W 349 (9881)         | 93.24                                                                                                    | ε      |
|                 | CS2                    | 125 S FSE                | 11/08/2004           | 11/08/2004    | 21     | TRA021      | SPECIMEN CARTE Ma | arie-ame CPAI | W 349 (9881)         | 122.24                                                                                                    | ε      |
| Défacturer      | CS2                    | 123 S FSE                | 11/08/2004           | 11/08/2004    | 21     | TRA021      | CARTE ENFANT SEUL | Benjar CPA    | W 349 (9881)         | 114.62 (                                                                                                    | ε      |
| -               | CS2                    | 6 S FSE                  | 21/06/2007           | 19/10/2008    | 6      | TRA004      | CARTE DE DEMO Aga | the REP       | ONDEUR SESAM         | 11.60 €                                                                                                    | ε      |
|                 | CS2                    | 7 S FSE                  | 21/06/2007           | 19/10/2008    | 6      | TRA004      | CARTE ENFANT SEUL | Benjar REP    | ONDEUR SESAM         | 30.82                                                                                                    | ε      |
| Corriger        | CS2                    | 4 T FSE                  | 21/01/2007           | 19/10/2008    | 5      | TRA004      | BALINI Elodie     | REP           | ONDEUR SESAM         | 10.52 (                                                                                                    | 8      |
|                 | CS2                    | 8 S FSE                  | 21/04/2007           | 19/10/2008    | 5      | TRA004      | CARTE FACTICE Rem | y REP         | ONDEUR SESAM         | 19.22 (                                                                                                    | ε      |
| 23              | CS2                    | 10 S FSE                 | 21/03/2008           | 19/10/2008    | 5      | TRA004      | CARTE FACTICE Rem | y REP         | ONDEUR SESAM         | 61.60 €                                                                                                    | Ξ      |
| Supprimer       | CS2                    | 13 S FSE                 | 21/03/2008           | 19/10/2008    | 5      | TRA004      | SPECIMEN CARTE Ma | arie-ame REP  | ONDEUR SESAM         | 399.12                                                                                                    | 8      |
|                 | 🔍 😁 🔳 CS2              | 12 S FSE                 | 21/03/2008           | 19/10/2008    | 4      | TRA004      | CAS SIX Francois  | REP           | ONDEUR SESAM         | 29.00                                                                                                    | Ε      |
| <b>*</b> C      | CS2                    | 11 T FSE                 | 21/03/2008           | 19/10/2008    | 3      | TRA003      | DUPONT Claude     | CPA           | VI 349 (9881)        | 3.00 (                                                                                                    | Ε      |
| DRE             | CS2                    | 128 S FSE                | 06/10/2009           |               |        |             | CARTE ENFANT SEUI | Benjar REP    | ONDEUR SESAM         | 67.50 €                                                                                                    | E      |
| annul.          | CS2                    | 126 H FSE                | 06/10/2009           |               |        |             | DESMAUX Nathalie  | REP           | ONDEUR SESAM         | 64.24                                                                                                    | Ē      |
|                 | nombre de factures - E | 8                        |                      |               |        |             |                   |               |                      |                                                                                                    |        |
|                 | dont 27 sécurisées 0 r | ο<br>non-sécurisée 9 TLΔ |                      |               |        |             |                   |               |                      |                                                                                                    |        |
| -               | <                      |                          |                      |               |        |             |                   |               |                      |                                                                                                    | •      |
|                 |                        |                          |                      |               |        |             |                   |               |                      |                                                                                                    |        |
| Vidage          |                        |                          |                      |               |        |             |                   |               | l                    | mprimer Lé                                                                                                    | gende  |
| Tuoturo         |                        |                          |                      |               |        |             |                   |               |                      |                                                                                                    |        |

Vos factures seront donc en attente d'une réponse, voici les états à connaitre.

- "Transmises" (Etat : « T ») = facture envoyée et en attente d'un retour de la caisse.
- "Acceptées" (Etat : « A ») = facture acceptée par la caisse ou la mutuelle.
- "Rejetées" (Etat : « R ») = facture rejetée par la caisse ou la mutuelle : facture à recycler
- "Comptabilisées" (Etat : « C ») = facture acceptée qui a été basculée en recette comptable dans la comptabilité de Topaze.
- "Soldés" (Etat : « S ») = facture retirée de la comptabilité : somme perdue.
- "Non transmise" (Etat : « N ») = Facture papier envoyée par courrier.
- Hors-Teletrans (Etat : « H ») = Facture mise hors télétransmission ou dans le lecteur en mode FSE visite non sécurisée.

Pour plus de détails et parfaire votre formation, veuillez consulter le guide d'utilisateur se trouvant sur l'univers Services :

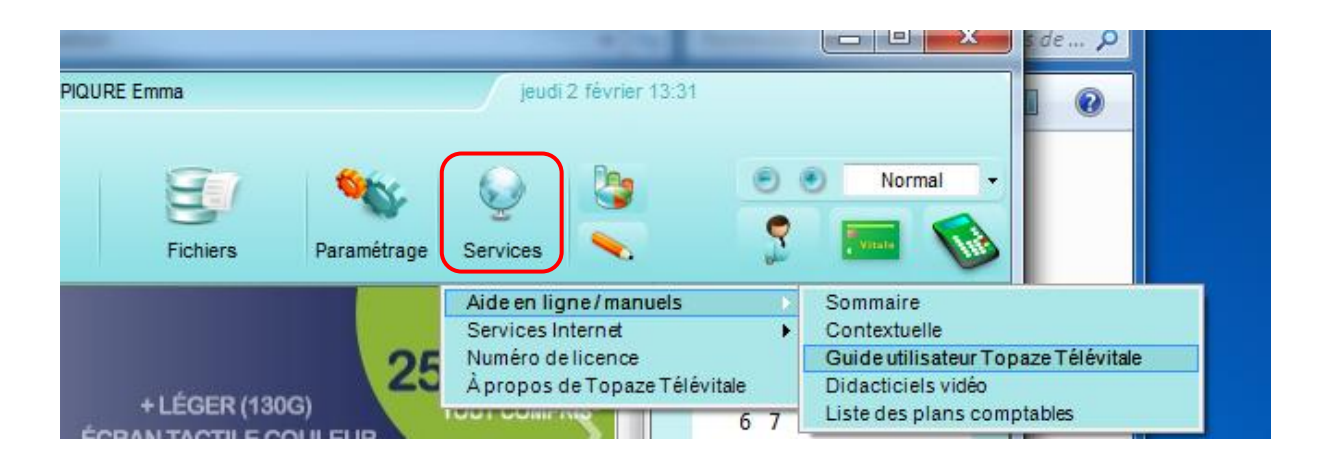

Ou sur notre site internet en cliquant sur « Wiki Maestro » de la page d'accueil :

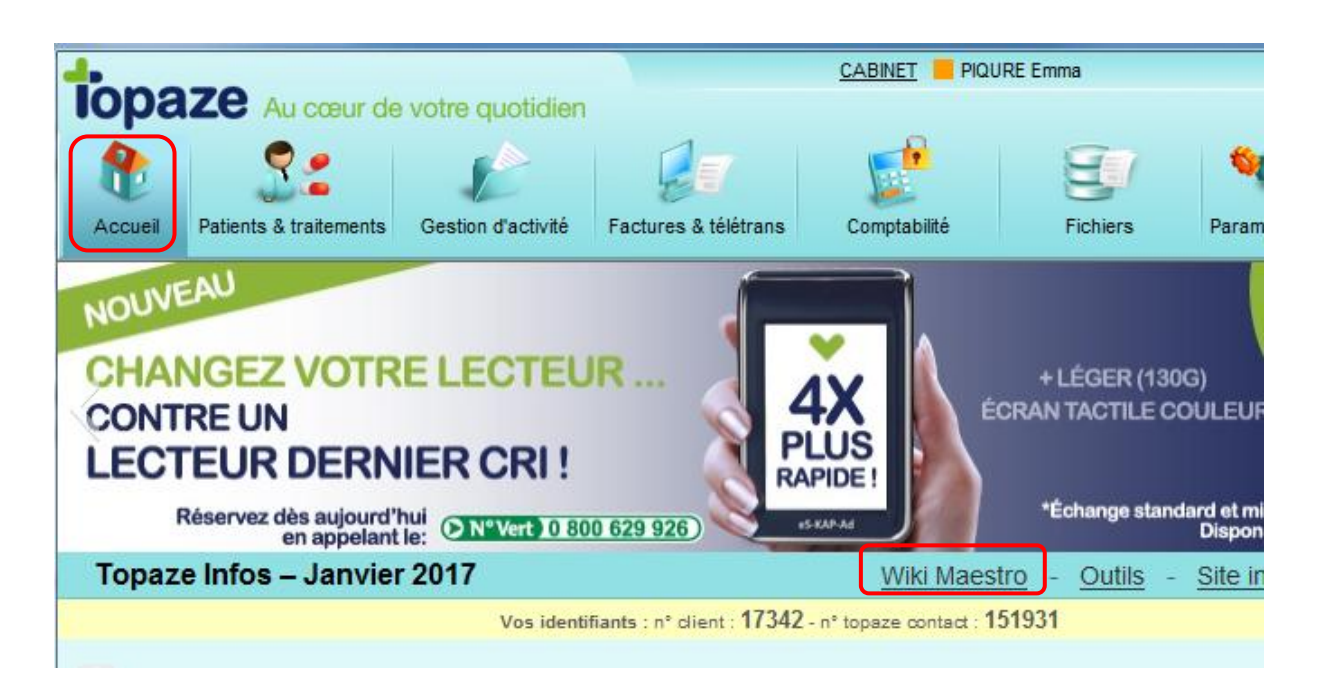

Pour info : Vous trouverez également sur le site des vidéos didacticiels !

Et vous avez accès au RV téléphoniques de formation en prenant rendezvous au 04 92 914 914.

En cas de difficultés techniques, n'hésitez pas à contacter votre Service Technique de 9h à 18h du lundi au vendredi au 04 92 914 924.